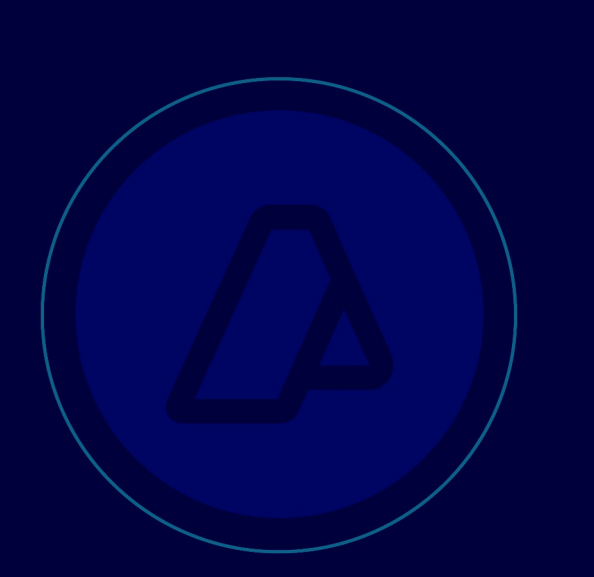

# CERTIFICADO DE ORIGEN DIGITAL

Instructivo para Usuarios Internos

Versión 8.0

Abril 2024

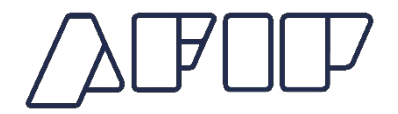

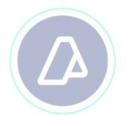

## ÍNDICE

| INTRODUCCIÓN                                            | 3 |
|---------------------------------------------------------|---|
| REGISTRACIÓN EN EL SISTEMA<br>INFORMÁTICO MALVINA (SIM) | 4 |
| VISUALIZADOR DEL CERTIFICADO DE<br>ORIGEN DIGITAL (COD) | 6 |

## INTRODUCCIÓN

El presente Instructivo fue elaborado para acompañar e instruir a los Usuarios Internos, sobre la implementación y visualización del Certificado de Origen Digital (COD), que será remitido a la AFIP por los auxiliares del servicio aduanero (Despachantes, Importadores/Exportadores).

Los acuerdos normados entre la República Argentina y los distintos países son los siguientes:

- Resolución General N° 4043/2017 (AFIP) con la República Federativa de Brasil (Implementación efectiva).
- Resolución General N° 4224/2018 (AFIP) con la República Oriental del Uruguay (Implementación efectiva).
- Resolución General N° 4608/2019 (AFIP) con la República de Chile (Implementación efectiva).
- Resolución General N° 4814/2020 (AFIP) con la República del Paraguay (Implementación efectiva).
- Resolución General N° 5496/2023 (AFIP) con la Republica de Colombia (Implementación efectiva)

### REGISTRACIÓN EN EL SISTEMA INFORMÁTICO MALVINA (SIM)

A los auxiliares del servicio aduanero que presenten Certificado de Origen Digital a través de SETI, que opten por vincularlo a una destinación de importación, y el Acuerdo invocado se encuentre en el marco de una Implementación Efectiva, se les exigirá con carácter obligatorio, la presentación del documento "COD-MERCOSUR" o "COD-ALADI" (para República de Chile y República Colombia) al registro de la destinación.

Cabe aclarar que el COD debe estar presentado al momento del registro de la destinación, considerando que de no contar con el Certificado de Origen en el momento del registro de la destinación, el mismo deberá ser garantizado (FCEO), y sólo se podrá liberar la garantía con la presentación del certificado de origen en formato "papel".

En el caso de que los acuerdos normados entre la República Argentina y los distintos países se encuentren desarrollando la etapa de "Plan Piloto", el declarante deberá presentar además del COD el Certificado de Origen en papel por lo que se deberá indicar la presencia real de ambos documentos.

En el caso de tratarse del registro de una destinación que cancela una destinación de Depósito de Almacenamiento (IDA4), el sistema le presentará al inspector el siguiente mensaje:

"DEBERÁ INGRESAR AL PEN EN EL IDA4 Y DESCARGAR EL COD CORRES-PONDIENTE A ESTA DESTINACIÓN (NRO. DE DESTINACIÓN; NRO. DE COD; NRO. DE ORDEN; CÓDIGO NCM; CANTIDAD – VALOR) ADEMÁS DE TODO HECHO RELEVANTE QUE SURJA DEL MISMO"

El Parte Electrónico de Novedades (PEN) posee un lugar reservado de 500 caracteres para la descripción de la novedad, pero si esta cantidad de caracteres fuera insuficiente, para continuar detallando la novedad se aconseja optar por "AMPL" (Ampliación de Novedad anterior). Esto está descripto en el Manual de Operación del PEN para usuarios internos en la siguiente dirección web:

# http://intranet.afip.gob.ar/portal/acentrales/sdgrec/dipnpa/doc/MANUAL%20PEN-3.pdf

Se adjuntan a continuación los dos modelos de acuse de recibo que servirán como comprobantes de presentación del COD, por parte de los auxiliares del servicio aduanero. No es necesaria su presentación ante el servicio aduanero.

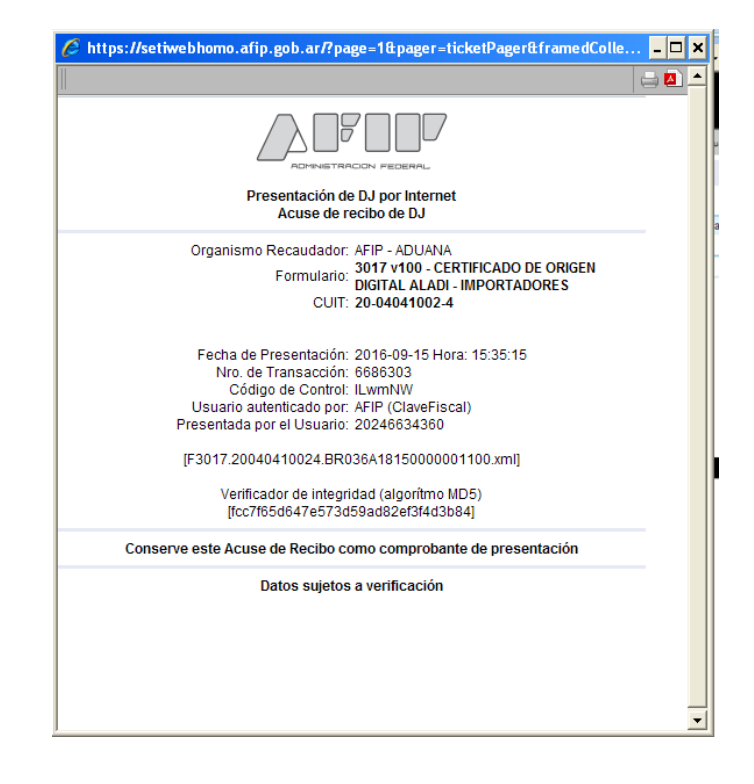

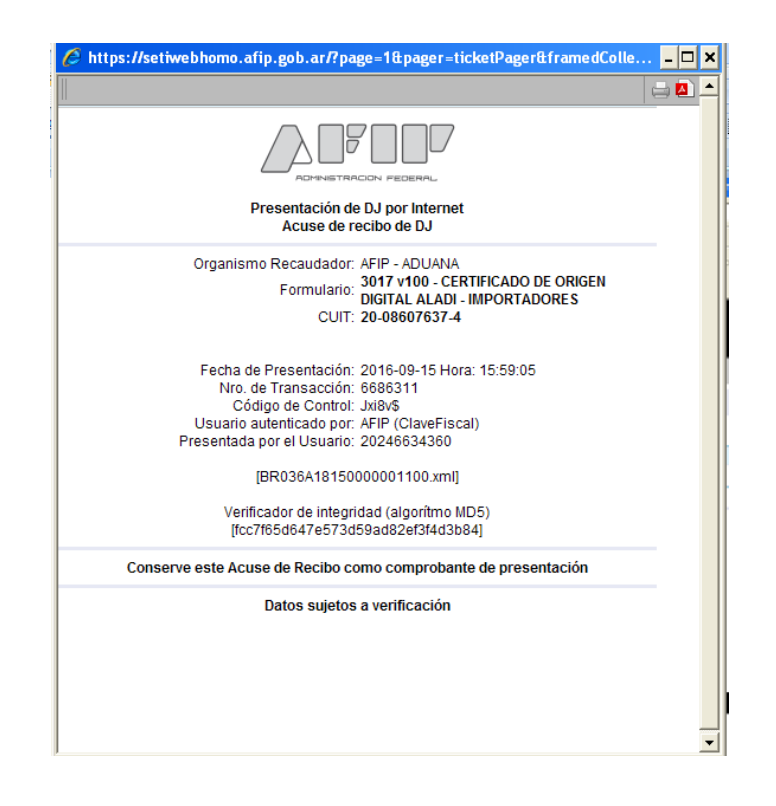

## VISUALIZADOR DEL CERTIFICADO DE ORIGEN DIGITAL

Para poder visualizar los COD, los usuarios internos deberán adherirse el Servicio "Visualizador de Certificados de Origen Digital", mediante la Consola de Gestión de Usuario (CGU), con las autorizaciones de las jefaturas correspondientes.

 Una vez ingresado al Servicio se podrá consultar por CUIT Importador/Exportador, Número de Certificado, Número de Transacción, Destinación, por Estado y por rango de fechas.

| COE<br>28/07  | / Visualizador COD<br>/2021 10:55                                                                                   |                                                                         |               |                                             |                                        |   |                    |         | Certificado<br>de Origen<br>Digital |  |
|---------------|----------------------------------------------------------------------------------------------------|-------------------------------------------------------------------------|---------------|---------------------------------------------|----------------------------------------|---|--------------------|---------|-------------------------------------|--|
| TRANSACCIONES | Consulta de Certificados de<br>CUT Importador / Exportador<br>Nº de Certificado<br>Nº de Transacción<br>Destinación | Origen Digital<br>%* de Certificado<br>%* de Transacción<br>Destinación | rigen Digital |                                             | Estado Certificado<br>Inicial<br>Pinal |   | 50 - seleccione -  |         |                                     |  |
|               | Mostrando 10 v registros                                                                                            | Nº Transacción                                                          | CUIT          | Estado<br>gún dato disponible en esta tabla | Fecha del<br>Certificado               | ¥ | Ver<br>Certificado | Buscar: | G Buscar<br>Hay Error?              |  |
|               | No hay registros para mostrar                                                                                       |                                                                         |               |                                             |                                        |   |                    |         | с э.                                |  |

 En el caso de querer buscar por todos los Estados, será necesario agregar otro parámetro de búsqueda, si no el sistema emitirá el siguiente error:

| Atención I                                                                         | ×        | .120  | Ð |                                     |     |
|------------------------------------------------------------------------------------|----------|-------|---|-------------------------------------|-----|
| Si no completa fecha inicial ni final del certificado, debe completar alguno de lo |          |       |   | Certificado<br>de Origen<br>Digital |     |
| siguientes datos: Nº de certificado, Nº de transacción, CUIT o destinación         |          |       |   |                                     |     |
| Aceptz                                                                             | ar       |       |   |                                     |     |
| Estado Cer                                                                         | tificado | TODOS |   |                                     | x • |
|                                                                                    |          |       |   |                                     |     |

• Luego deberá cliquear en "Buscar" y aparecerá el resultado de la búsqueda.

| ostrando 10 v registros |                            |             |           |                          | Bus                | car:        |
|-------------------------|----------------------------|-------------|-----------|--------------------------|--------------------|-------------|
| N° Certificado          | N <sup>®</sup> Transacción | CUIT        | Estado    | Fecha del<br>Certificado | Ver<br>Certificado | Hay Error?  |
| UY003A57180000052900    | 25951810                   | 30641405554 | EN CURSO  | 31/05/2018               | 📔 Ver              | Ver Errores |
| PY014A18200058014700    | 26223654                   | 30641405554 | EN CURSO  | 30/01/2020               | Ner 🗎              | Ver Errores |
| BR057A14110200542600    | 6187691                    | 30641405554 | RECHAZADO | 29/07/2011               | Ner 🛛              | Ver Errores |
| BR019A1416000000900     | 6689981                    | 30641405554 | EN CURSO  | 28/06/2016               | Ner 📔              | Ver Errores |
| BR082A18200002365700    | 27076720                   | 30641405554 | EN CURSO  | 23/10/2020               | Ner 📔              | Ver Errores |
| PY014A13200060154900    | 26853455                   | 30641405554 | EN CURSO  | 23/06/2020               | Der Ver            | Ver Errores |
| UY001A18170015939100    | 6709392                    | 30641405554 | RECHAZADO | 20/04/2017               | 🖿 Ver              | Ver Errores |
| UY001A18170015966100    | 6709395                    | 30641405554 | EN CURSO  | 20/04/2017               | 🖿 Ver              | Ver Errores |
| BR028A18200000290200    | 26178225                   | 30641405554 | EN CURSO  | 20/01/2020               | 🖿 Ver              | Ver Errores |
| UY001A1820000005100     | 26176060                   | 30641405554 | EN CURSO  | 20/01/2020               | Ner 🗎              | Ver Errores |

 Una vez seleccionado el Certificado de Origen Digital que desea visualizar, deberá cliquear en "Ver" y aparecerá el detalle del certificado. Aquí se presentarán dos botones: "Imprimir" para tener visualización de impresión del detalle y "Cerrar" para volver a la pantalla anterior.

Ejemplo de un certificado de Brasil:

|                                                                                                    | 4                                       | Usuario<br>Empresa               | T. Agente DESP<br>Hest .124          | Ð   | SIM                                 |
|----------------------------------------------------------------------------------------------------|-----------------------------------------|----------------------------------|--------------------------------------|-----|-------------------------------------|
| DD / Visualizador COD<br>07/8/21 17:01                                                                                                    |                                         |                                  |                                      |     | Certificado<br>de Origen<br>Digital |
| Visor de Certificados de Origen Digital                                                                                                    |                                         |                                  |                                      |     | 🖨 imprimir 🛛 🛇 Cerrar               |
| Este documento es                                                                                                    | i la visualizaci@n de un Certificado de | Origen Digital. Su impre         | si∳n carece de validez jur∳dica.     |     |                                     |
|                                                                                                    | ANE<br>CERTIFICADO DE OR                | INO II<br>IIGEN DEL MERCOSUR     |                                      |     |                                     |
| 1.PRODUCTOR FINAL 8 EXPORTADOR (NOMBRE, DIRECCION, PAIS)                                                                                                    |                                         | DENTIFICACION DEL CER            | TIFICADO (NUMERO)                    |     |                                     |
| LTDA<br>RUA GERALDO                                                                                                    |                                         | BR028A18200000290200             |                                      |     |                                     |
| BRASIL                                                                                                    |                                         |                                  |                                      |     |                                     |
| 2.IMPORTADOR (NOMBRE, DIRECCION, PAIS)                                                                                                    |                                         | NOMBRE DE LA ENTIDAD             | EMISORA DEL CERTIFICADO: FEDERAÇÃO D | IAS |                                     |
| SA                                                                                                    |                                         | DIRECCION: Rus                   |                                      |     |                                     |
| CORDOBA<br>ARGENTINA                                                                                                    |                                         | CIUDAD: Florienópolis F          | PAIS: BRASIL                         |     |                                     |
| 3.CONSIGNATARIO (NOMBRE PAIS)                                                                                                    |                                         |                                  |                                      |     |                                     |
| 5.A<br>ARGENTINA                                                                                                    |                                         |                                  |                                      |     |                                     |
| APUERTO O LUGAR DE EMBARDUE PREVISTO                                                                                                    |                                         | 5 PAIS DE DESTINO DE LO          | S PRODUCTOS                          |     |                                     |
| SANTA CATAFINA-BRASIL                                                                                                    |                                         | ARGENTINA                        |                                      |     |                                     |
| EMEDIO DE TRANSPORTE PREVISTO                                                                                                    |                                         | 7.FACTURA COMERCIAL              |                                      |     |                                     |
| RODOVIARIO                                                                                                    |                                         | N#MERO. FECHA:<br>/2019 2020-01- |                                      |     |                                     |
| A Commentation of the second second se |                                         |                                  |                                      |     | ,                                   |

#### A continuación se encuentra un ejemplo de un certificado de Chile:

|                                                         | 4                                                                                                    | Usuario<br>Empresa                                                      | T. Agente DESP<br>Host .124                | Ð                 |                                     |
|---------------------------------------------------------|----------------------------------------------------------------------------------------------------|-------------------------------------------------------------------------|--------------------------------------------|-------------------|-------------------------------------|
| COD / Visualizador COD<br>8/07/2021.16:40               |                                                                                                    |                                                                         |                                            |                   | Certificado<br>de Origen<br>Digital |
| Visor de Certificados de Origen Digital                 |                                                                                                    |                                                                         |                                            |                   | 🚔 Imprimir 🛛 🛛 O Cerrar             |
| Este document                                           | to es la visualizaci�n de un Certificado de (                                                            | Origen Digital. Su impr                                                 | resi@n carece de validez jur@dica.         |                   |                                     |
|                                                         | ACE<br>APEND<br>CERTIFICADO<br>ACUERDO DE COMPLEMENTACION ECONON<br>DE LOS ESTADOS PARTES DEL MERCOSUR 1 | 35<br>ICE 5<br>DE ORIGEN<br>IICA CELEBRADO ENTR<br>Y EL GOBIERNO DE LAT | RE LOS GOBIERINOS<br>REPUBLICA DE CHILE    |                   |                                     |
| 1. PRODUCTOR FINAL 0 EXPORTADOR (NOMBRE DIRECCION PAIS) |                                                                                                    | DENTIFICACION DEL CE                                                    | RTIFICADO (NUMERO)                         |                   |                                     |
| E S.A.<br>Pute 68<br>Volporalno<br>r-uir e              | c                                                                                                    | CLSFFA35190000062600                                                    |                                            |                   |                                     |
| 2 IMPORTADOR (NOMBRE, DIRECCION , PAIS)                 | 1                                                                                                    | NOMBRE DE LA ENTIDAI                                                    | D EMISORA DEL CERTIFICADO: Sociedad de For | mento Fabril F.G. |                                     |
| ARGENTINA S.#<br>CORDOBA<br>BUENOS ARES<br>AGRENTINA    | E                                                                                                    | DIRECCION:                                                              | Edificio de las Industrias                 |                   |                                     |
| 3 CONSIGNATARIO (NOMBRE PAIS)                           | Y                                                                                                    | incon el contrago                                                       |                                            |                   |                                     |
| E ARGENTINA S.A.                                        |                                                                                                    |                                                                         |                                            |                   |                                     |
| ARGENTINA                                               |                                                                                                    |                                                                         |                                            |                   |                                     |
| 4 PUERTO O LUGAR DE EMBARQUE PREVISTO                   | t                                                                                                    | PAIS DE DESTINO DE L                                                    | ASMERCADERIAS                              |                   | ٩                                   |

- En caso de querer visualizar los errores, una vez seleccionado el Certificado de Origen Digital, se deberá cliquear "Ver Errores", y aparecerá el detalle del mismo.
- La indicación del detalle de los errores en cuestión tiene por objetivo advertir al servicio aduanero de un "posible error", el cual deberá ser analizado para su revalidación o refutación por parte del servicio aduanero.

| BR057A14110200542600                                             |                                                      | 6187691                                           | 30641405554 | RECHAZADO | 29/07/2011 | Le ver | ♥ Ver Errores |  |  |  |
|------------------------------------------------------------------|------------------------------------------------------|---------------------------------------------------|-------------|-----------|------------|--------|---------------|--|--|--|
|                                                                  | Error                                                |                                                   |             |           |            |        |               |  |  |  |
|                                                                  | El certificado                                       | L eetificado es rechazado por transaccion 6187692 |             |           |            |        |               |  |  |  |
|                                                                  | Tag CertificateDate con fecha vencióa                |                                                   |             |           |            |        |               |  |  |  |
|                                                                  | Tag Declarati                                        | Tag DeclarationDate debe ser mayor a 07-Oct-2016  |             |           |            |        |               |  |  |  |
|                                                                  | Tag Goodsite                                         | mCode 0101.10.10 no corresponde a una NCM         |             |           |            |        |               |  |  |  |
|                                                                  | Tag GoodstemCode 0102.10.10 no corresponde a una NCM |                                                   |             |           |            |        |               |  |  |  |
|                                                                  | Tag GoodstemF08 debe ser mayor a cero                |                                                   |             |           |            |        |               |  |  |  |
|                                                                  | Tag Goodsite                                         | mWeightAmount debe ser mayor a cero               |             |           |            |        |               |  |  |  |
|                                                                  | Tag GoodsQt                                          | y debe ser mayor a cero                           |             |           |            |        |               |  |  |  |
|                                                                  | Tag InvoiceQ                                         | ty debe ser mayor a cero                          |             |           |            |        |               |  |  |  |
|                                                                  | Tag InvolceQty differe de las facturas informadas    |                                                   |             |           |            |        |               |  |  |  |
| BR019A1416000000900 6689981 30641405554 EN CURSO 28/05/2016 Ever |                                                      |                                                   |             |           |            |        | ♥ Ver Errores |  |  |  |
|                                                                  | Error                                                |                                                   |             |           |            |        |               |  |  |  |
|                                                                  | Tag Declaration/Date debe ser mayor a 07-Oct-2016    |                                                   |             |           |            |        |               |  |  |  |